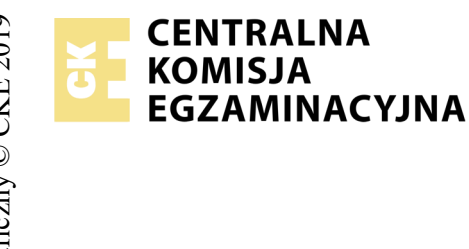

## EGZAMIN POTWIERDZAJĄCY KWALIFIKACJE W ZAWODZIE Rok 2020 ZASADY OCENIANIA

Arkusz zawiera informacje prawnie chronione do momentu rozpoczęcia egzaminu

Nazwa kwalifikacji: **Projektowanie lokalnych sieci komputerowych i administrowanie sieciami** Oznaczenie arkusza: **E.13-04-20.06-SG** Oznaczenie kwalifikacji: **E.13** 

Numer zadania: **04** Wersja arkusza: **SG** 

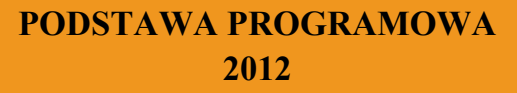

Wypełnia egzaminator

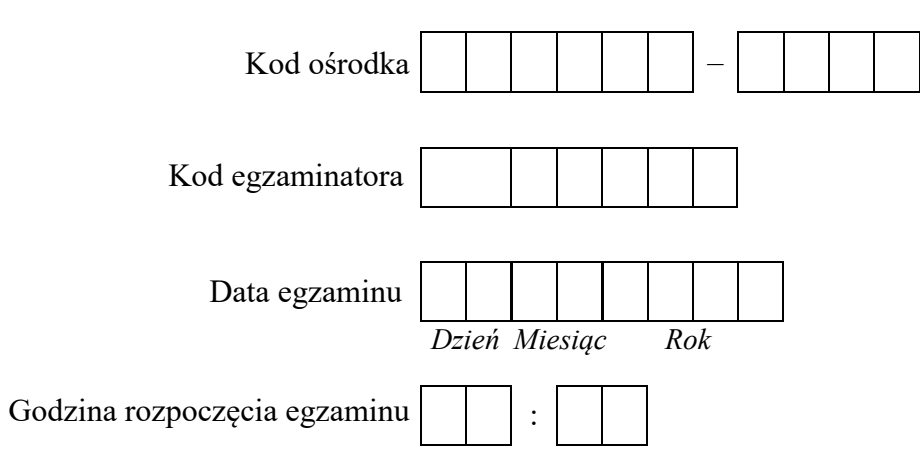

|  | Nur | ner | PES | SEL | zda | jące | go* |  | Numer<br>stanowisk |  |  |
|--|-----|-----|-----|-----|-----|------|-----|--|--------------------|--|--|
|  |     |     |     |     |     |      |     |  |                    |  |  |
|  |     |     |     |     |     |      |     |  |                    |  |  |
|  |     |     |     |     |     |      |     |  |                    |  |  |
|  |     |     |     |     |     |      |     |  |                    |  |  |
|  |     |     |     |     |     |      |     |  |                    |  |  |
|  |     |     |     |     |     |      |     |  |                    |  |  |

\* w przypadku braku numeru PESEL – seria i numer paszportu lub innego dokumentu potwierdzającego tożsamość

## **Egzaminatorze!**

- Oceniaj prace zdających rzetelnie i z zaangażowaniem. Dokumentuj wyniki oceny.
- Stosuj przyjęte zasady oceniania w sposób obiektywny.
- Jeżeli zdający, wykonując zadanie egzaminacyjne, uzyskuje inne rezultaty albo pożądane rezultaty uzyskuje w inny sposób niż uwzględniony w zasadach oceniania lub przedstawia nietypowe rozwiązanie, ale zgodnie ze sztuką w zawodzie, to nadal oceniaj zgodnie z kryteriami zawartymi w zasadach oceniania. Informacje o tym, że zasady oceniania nie przewidują zaistniałej sytuacji, przekaż niezwłocznie w formie pisemnej notatki do Przewodniczącego Zespołu Egzaminacyjnego z prośbą o przekazanie jej do Okręgowej Komisji Egzaminacyjnej. Notatka może być sporządzona odręcznie w trybie roboczym.
- Informuj przewodniczącego zespołu nadzorującego o wszystkich nieprawidłowościach zaistniałych w trakcie egzaminu, w tym w szczególności o naruszeniach przepisów bezpieczeństwa i higieny pracy i o podejrzeniach niesamodzielności w wykonaniu zadania przez zdającego.

| Numer                                                                                                    | stanowiska |       |                |                 |               |                |
|----------------------------------------------------------------------------------------------------|------------|-------|----------------|-----------------|---------------|----------------|
|                                                                                                    |            | Egze  | ımin           | ator 1<br>daiae | wpist         | uje <b>T</b> , |
| Elementy podlegające ocenie/kryteria oceny                                                                                                    |            | kryte | en 20<br>eriut | n alb           | y spe<br>0 N, | jeżeli         |
|                                                                                                    |            | 2     | ni             | e spe           | łnił          |                |
| <b>Rezultat 1: Wykonane okablowanie sieciowe i połączenie fizyczne urządzeń</b><br>Uwaga! Po informacji od przewodniczącego ZN o wykonaniu montażu okablowania należy ocenić poprawność montażu (kryteria 1<br>zdający w obecności egzaminatora. Kryteria 1.7 ÷ 1.8 ocenić po zakończeniu egzaminu. | 1 ÷ 1      | .6),  | test           | prze            | epro          | wadza          |
| 1 Przewody podłączone do styków modułu Keystone nie wystają więcej niż 25 mm poza płaszcz, a pary nie są rozkręcone na dłu większej niż 13 mm                                                                                                    | gości      |       |                |                 |               |                |
| 2 Gniazdo jest zmontowane poprawnie, moduł Keystone jest zamocowany w gnieździe                                                                                                    |            |       |                |                 |               |                |
| 3 Wszystkie żyły kabla podłączone są do styków modułu Keystone wg sekwencji T568B                                                                                                    |            |       |                |                 |               |                |
| Przewody podłączone do panelu krosowniczego nie wystają więcej niż 25 mm poza płaszcz, a pary nie są rozkręcone na długości wię<br>niż 13 mm                                                                                                    | kszej      | j     |                |                 |               |                |
| 5 Wszystkie żyły kabla podłączone są do panelu krosowniczego wg sekwencji T568B                                                                                                    |            |       |                |                 |               |                |
| 6 Przeprowadzony test wykonanego połączenia za pomocą testera wykazał poprawność jego wykonania (test wykonuje zdający)                                                                                                    |            |       |                |                 |               |                |
| 7 Do portu 1 przełącznika 1 jest podłączony ruter z WiFi, do portu 2 jest podłączony przełacznik2, do portów 3 i 4 dwie karty siec<br>serwera                                                                                                    | ciowe      | ;     |                |                 |               |                |
| 8 Do portu 1 przełącznika 2 jest podłączony przełącznik1, do portu 2 jest podłączona stacja robocza.                                                                                                    |            |       |                |                 |               |                |

|                              | Numer                                                                                                    | 1110WISKá | <br> |  |  |
|------------------------------|----------------------------------------------------------------------------------------------------|-----------|------|--|--|
|                              |                                                                                                    | sle       |      |  |  |
| Re:<br>Uw<br>Ha<br>Ha<br>Jeż | <b>zultat 2: Skonfigurowane urządzenia sieciowe</b><br>vaga! Hasło konta Administrator serwera to Q@wertyuiop<br>sło konta Administrator stacji roboczej to Q@wertyuiop<br>sło do przełącznika przekaże asystent techniczny.<br>eli przełączniki wymagały zmiany hasła, to hasło powinno zostać ustawione na zaq1@WSX |           |      |  |  |
| 1                            | Ruter z WiFi pobiera ustawienia WAN automatycznie z serwera DHCP                                                                                                    |           |      |  |  |
| 2                            | Ruter z WiFi ma ustawiony adres LAN: IP 10.20.30.1, maska 255.255.255.192                                                                                                    |           |      |  |  |
| 3                            | Ruter z WiFi ma wyłączony serwer DHCP i sieć WiFi                                                                                                    |           |      |  |  |
| 4                            | Przełącznik 1, do którego podłączony jest serwer i ruter, ma ustawiony adres IP 10.20.30.2 z maską 255.255.255.192                                                                                                    |           |      |  |  |
| 5                            | Przełącznik 1 ma utworzoną sieć VLAN o nazwie SIEC2 i ID=2                                                                                                    |           |      |  |  |
| 6                            | Do SIEC2 przypisane są porty 1, 2, 3 i 4 bez znakowania, pozostałe porty są przypisane do VLAN-u domyślnego                                                                                                    |           |      |  |  |
| 7                            | Przełącznik 2, do którego podłączona jest stacja robocza, ma ustawiony adres 10.20.30.3 z maską 255.255.255.192                                                                                                    |           |      |  |  |
| 8                            | Przełącznik 2 ma utworzony VLAN z nazwą SIEC2 i ID = 2, z przypisanymi portami 1, 2 bez znakowania (w trybie dostępu)                                                                                                    |           |      |  |  |

| Numer<br>nowiska |               |  |  |  |
|------------------|---------------|--|--|--|
| Nume             | r<br>ska      |  |  |  |
|                  | Jume<br>nowis |  |  |  |
| sta              | N<br>stai     |  |  |  |

| <b>Rezultat 3: Skonfigurowane interfejsy sieciowe serwera i stacji roboczej</b><br>Uwaga! W przypadku innych niż podane nazwy interfejsów sieciowych serwera (LAN1 i LAN2) należy oceniać rezultaty konfiguracji odpowiednio pierwszego<br>i drugiego interfejsu sieciowego serwera.<br>Po informacji od przewodniczącego ZN o skonfigurowaniu interfejsów sieciowych należy ocenić komunikację pomiędzy urządzeniami sieciowymi (kryteria: 3.6 ÷<br>3.8). Sprawdzenia komunikacji wykonuje zdający w obecności egzaminatora. |                                                                                                    |  |  |  |  |  |  |  |
|----------------------------------------------------------------------------------------------------|----------------------------------------------------------------------------------------------------|--|--|--|--|--|--|--|
| 1                                                                                                    | Na serwerze jedno połączenie sieciowe ma ustawioną nazwę LAN1, drugie nazwę LAN2                                                                      |  |  |  |  |  |  |  |
| 2                                                                                                    | Na serwerze połączenie sieciowe LAN1 ma ustawiony adres IP 10.20.30.10 z maską 255.255.255.192, adres bramy 10.20.30.1, adres serwera DNS 127.0.0.1   |  |  |  |  |  |  |  |
| 3                                                                                                    | Na serwerze połączenie sieciowe LAN2 ma ustawiony adres IP 172.18.0.1 z maską 255.255.255.0, adres bramy nieprzydzielony, adres serwera DNS 127.0.0.1 |  |  |  |  |  |  |  |
| 4                                                                                                    | Na stacji roboczej połączenie sieciowe ma ustawiona nazwę LAN2,                                                                                       |  |  |  |  |  |  |  |
| 5                                                                                                    | Na stacji roboczej połączenie sieciowe LAN2 ma przydzielany automatycznie adres IP i adres serwera DNS                                                |  |  |  |  |  |  |  |
| 6                                                                                                    | Wykonane na serwerze polecenie ping 10.20.30.1 potwierdza komunikację z ruterem z WiFi                                                                |  |  |  |  |  |  |  |
| 7                                                                                                    | Wykonane na serwerze polecenie ping 10.20.30.2 potwierdza komunikację z przełącznikiem 1                                                              |  |  |  |  |  |  |  |
| 8                                                                                                    | Wykonane na serwerze polecenie ping 10.20.30.3 potwierdza komunikację z przełącznikiem 2                                                              |  |  |  |  |  |  |  |

|               |  | 1 | 1 | - |  |
|---------------|--|---|---|---|--|
| r<br>ska      |  |   |   |   |  |
| Jume<br>nowis |  |   |   |   |  |
| N<br>star     |  |   |   |   |  |
|               |  |   |   |   |  |

**Rezultat 4: Skonfigurowane usługi sieciowe serwera** Uwaga! Po informacji od przewodniczącego ZN należy ocenić wyświetlanie stron w przeglądarce (kryteria: 4.9 ÷ 4.10). Wyświetlenie wykonuje zdający w obecności egzaminatora.

| 1   | Na serwerze jest zainstalowany serwer DHCP                                                                                                    |  |      |  |
|-----|----------------------------------------------------------------------------------------------------|--|------|--|
| 2   | W serwerze DHCP jest utworzony zakres o nazwie SIEC3 i adresach od 172.18.0.30 do 172.18.0.100 z prefiksem sieci /24                                                                                                    |  |      |  |
| 3   | W ustawieniach serwera DHCP czas dzierżawy adresu to 4 dni, nazwa domeny egzamin.local, adres DNS 172.18.0.1                                                                                                    |  |      |  |
| 4   | W serwerze DHCP jest utworzone zastrzeżenie adresu 172.18.0.30 dla stacji roboczej                                                                                                    |  |      |  |
| 5   | Na serwerze jest zainstalowana usługa serwera FTP powiązana z adresem 172.18.0.1 oraz ze ścieżką fizyczną C:\stronawww                                                                                                    |  |      |  |
| 6   | Folder FTP ma skonfigurowane uwierzytelnianie anonimowe, dostęp dla wszystkich użytkowników, zezwolenie na odczyt i zapis                                                                                                    |  |      |  |
| 7   | Na serwerze jest zainstalowany serwer DNS, w nim utworzona strefa wyszukiwania do przodu archiwum.local                                                                                                    |  |      |  |
| 8   | W strefie wyszukiwania do przodu archiwum.local jest utworzony rekord typu A wiążący nazwę domenową serwer.archiwum.local z adresem IP 172.18.0.1, oraz rekord typu CNAME przypisujący nazwę komputer.archiwum.local z nazwą serwer.archiwum.local |  |      |  |
| 9   | Na stacji roboczej po wpisaniu w przeglądarce ftp://serwer.archiwum.local wyświetla się zawartość katalogu C:\stronawww                                                                                                    |  |      |  |
| 10  | Na stacji roboczej po wpisaniu w przeglądarce ftp://komputer.archiwum.local wyświetla się zawartość katalogu C:\stronawww                                                                                                    |  |      |  |
| Pr  | zebieg 1: Wykonanie okablowania sieciowego i podłączenie urządzeń                                                                                                    |  |      |  |
| Zde | ający:                                                                                                    |  | <br> |  |
| 1   | przy wykonywaniu połączenia gniazdo-panel krosowniczy, zdejmował izolację z kabla UTP stosując narzędzia do tego celu przeznaczone                                                                                                    |  |      |  |
| 2   | przy montażu kabla UTP w module Keystone gniazda sieciowego stosował narzędzia zgodnie z ich przeznaczeniem                                                                                                    |  |      |  |
| 3   | przy montażu kabla UTP w panelu krosowniczym stosował narzędzia zgodnie z ich przeznaczeniem                                                                                                    |  |      |  |
| 4   | po wykonaniu kabla połączeniowego uporządkował stanowisko egzaminacyjne                                                                                                    |  |      |  |

Egzaminator .....

imię i nazwisko

..... data i czytelny podpis

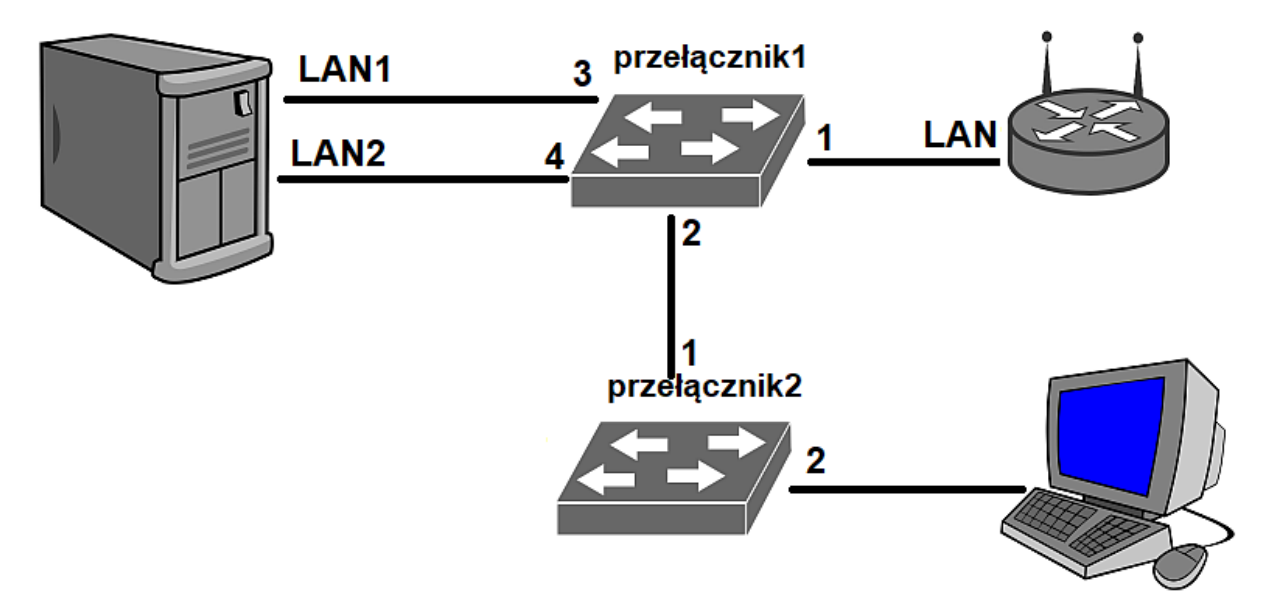

Schemat połączenia urządzeń sieciowych